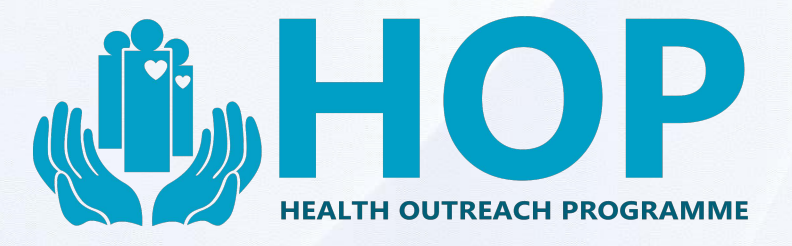

## HEALTH SCREENING REPORT RETRIEVAL GUIDE

### A Guide on Medical Report Retrieval from Health Outreach Programme Portal

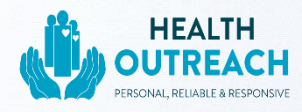

#### **Content page**

Medical report retrieval ----- Page 1 - 5

Forgot Password ----- Page 5 - 6

Changing your personal particulars, password and/or account

details ----- Page 7 - 8

Wrong mobile number or email address ------ Page 9

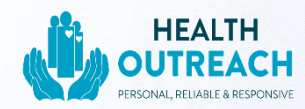

#### **1. Medical Report Retrieval**

- Go to <u>Https://secure.hop.sg</u>
- Log into your account using your **NRIC** and the **password** which you selected when registering for the health screening.
- Press Sign in.

|             | HEAL           | TH                  |
|-------------|----------------|---------------------|
| PERSO       | DNAL, RELIABLE | ACH<br>& RESPONSIVE |
| NRIC/FIN    |                |                     |
| Password    |                |                     |
| Remember me |                | Forgot password?    |
|             | Sign in        |                     |
|             |                |                     |

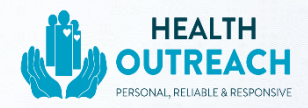

- Key in the **6-digit one-time-password (OTP)** sent to your registered mobile number.
- Note: If you did not provide a valid mobile number, you may request for an 'email one-time-password (EOTP) instead. Located at the top right-hand corner.

|                        |                                                                                                    | OTP by email instead (Wait 0:58   |
|------------------------|----------------------------------------------------------------------------------------------------|-----------------------------------|
| Please verify yourself | with the OTP that was just sent to you.                                                                                                    | ×                                 |
|                        | <b>OTP Verification</b><br>This request requires you to verify yourself through OTP<br>Enter the 6-digit One-Time Password (OTP) sent to your r | mobile number <b>(9****934)</b> . |
| OTP:                   | OTP                                                                                                    | ۲                                 |
|                        |                                                                                                    |                                   |

• Once logged in, Click 'Medical Report' and then 'View Report'.

|   | My Medical Reports<br>Home / Medical Reports |                                                        |             |
|---|----------------------------------------------|--------------------------------------------------------|-------------|
| 2 | 1 Home                                       |                                                        |             |
|   | Profile                                      | Corporate:                                             |             |
|   | 🔮 Health Screenings                          | Registered Date: 17 August 2018 Registered Time: 08:30 |             |
|   | Medical Reports                              | Location:                                              | View Report |
|   |                                              |                                                        |             |

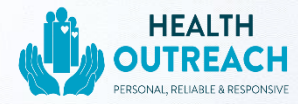

• Scroll down and click on your medical report to download.

| Download your medical report below |  |
|------------------------------------|--|
|                                    |  |
| Quest Lab Booklet (optional)       |  |

#### 2. Forgot Password

• Click on 'forgot password'

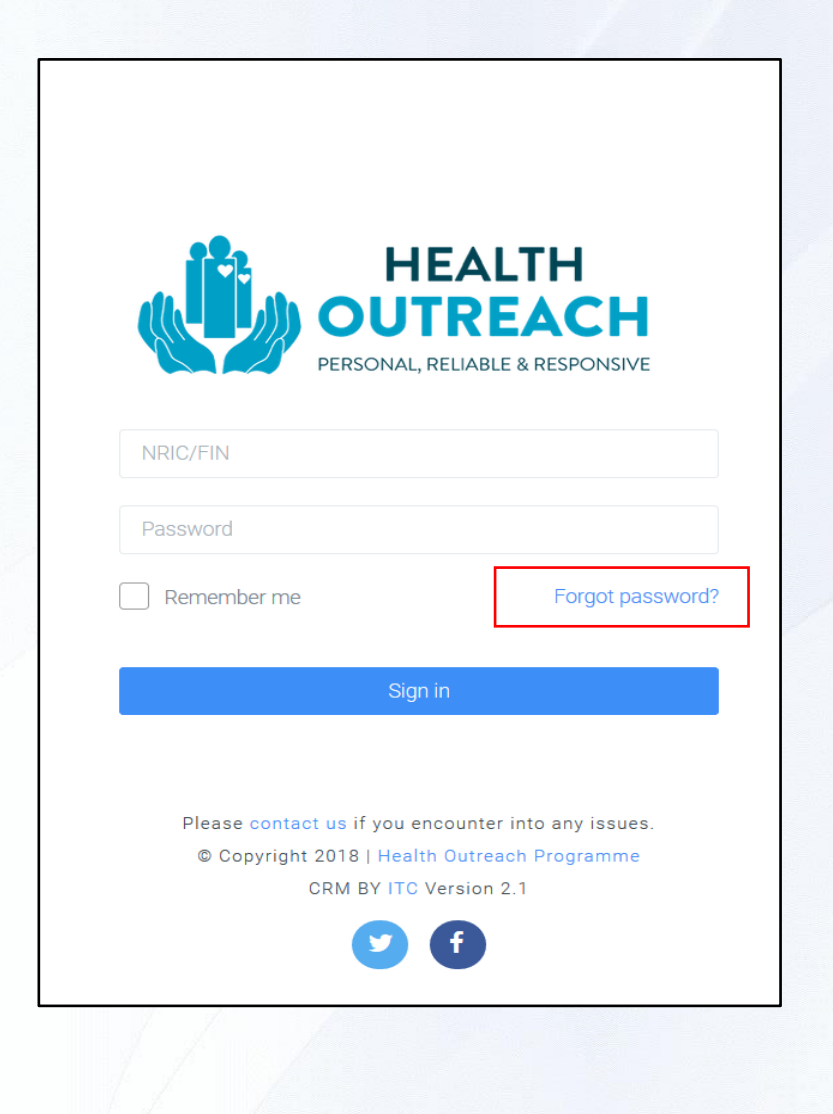

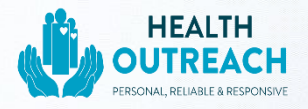

- enter your 'NRIC' and 'email address' that you used to register
- Click 'Verify'
- Key in the **6-digit one-time-password (OTP)** sent to your registered mobile number and click **'verify'** again.
- Enter your new password and click 'reset password'
- You may now log in with your new password.

| HEALTH<br>OUTREACH<br>PERSONAL, RELIABLE & RESPONSIVE                                                                         | We have send a one-time verification code to your registered<br>mobile number.<br>9****934                                                          |
|----------------------------------------------------------------------------------------------------|----------------------------------------------------------------------------------------------------|
| Forgot your password?<br>Verify your account details to request for password reset.<br>NRIC/FIN                               | Enter the 6-digit code                                                                                                    |
| Email                                                                                                    | Verify<br>Login Now                                                                                                    |
| Verify<br>Login Now                                                                                                    |                                                                                                    |
| Please contact us if you encounter into any issues.<br>© Copyright 2018   Health Outreach Programme<br>CRM BY ITC Version 2.1 | HEALTH<br>OUTREACH         PERSONAL, RELIABLE & RESPONSIVE         New password must be at least 8 characters and contain a number and an alphabet. |
|                                                                                                    | New Password Confirm New Password                                                                                                    |
|                                                                                                    | Reset Password<br>Login Now                                                                                                    |

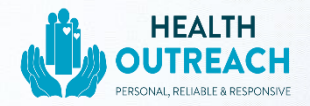

# 3. Changing your Personal Particulars, Password and/or account details

- After you have logged in, click 'Profile' then select 'Edit Profile'.
- You may now freely edit your contact details or biodata.
- Once done, click **'submit'** to save your changes.

| My Profile<br>Home / Profile                                                                  |                               | Edit Profile Contract Contract |
|-----------------------------------------------------------------------------------------------|-------------------------------|----------------------------------------------------------------------------------------------------|
| <ul> <li>Home</li> <li>Profile</li> <li>Health Screenings</li> <li>Medical Reports</li> </ul> | Profile<br>Hi Joel tan        | <b>Details</b><br>g jia hui! Here are your account details with us                                                                                                    |
|                                                                                               | NRIC/FIN:<br>S9219164H        | Full Name:<br>Joel tang jia hui                                                                                                    |
|                                                                                               | Gender:<br>Male               | Email:<br>JOEL@HEALTH-OUTREACH.COM                                                                                                    |
|                                                                                               | Mobile No.:<br>93392934       | Office No.:                                                                                                    |
|                                                                                               | Date of birth:<br>19 Aug 1998 | Registered on:<br>21 Aug 2018                                                                                                    |
|                                                                                               |                               | Edit Profile                                                                                                    |

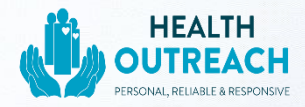

- To change your password, selected **'Change Password'** located on the top right-hand corner.
- Enter your old password, followed by your new password
- Click 'submit' to confirm your new password.

|                                 |                                 | Edit Profile Change Password |
|---------------------------------|---------------------------------|------------------------------|
|                                 |                                 |                              |
| 👚 Home                          |                                 |                              |
| 2 Profile                       |                                 |                              |
| 😗 Health Screenings             | Hi Joel tang jia hu             | Ialls                        |
| Medical Reports                 |                                 |                              |
|                                 |                                 |                              |
|                                 | NRIC/FIN:                       | Full Name:                   |
|                                 | S9219164H                       | Joel tang jia hui            |
|                                 | Gender:                         | Email:                       |
|                                 | Male                            | JOEL@HEALTH-OUTREACH.COM     |
|                                 | Mobile No.:                     | Office No.:                  |
|                                 | 93392934                        |                              |
|                                 | Date of birth:                  | Registered on:               |
|                                 | 19 Aug 1998                     | 21 Aug 2018                  |
| Please key                      | in your old and new password a  | nd submit                    |
| Old Password: *                 |                                 |                              |
| New Password: *                 |                                 |                              |
|                                 |                                 |                              |
| Now papeword must be at least 0 | abarratora and contain a number | r and an alphabat            |
| new password must be at least 8 | characters and contain a number | ו מווע מוז מוטוומטפו.        |
|                                 |                                 |                              |
| Confirm New Password: *         |                                 |                              |
| Confirm New Password: *         |                                 |                              |
| Confirm New Password: *         |                                 |                              |

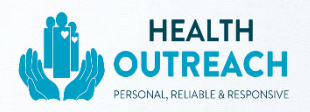

### 4. Wrong mobile number or email address

 In the unfortunate event that you have entered the wrong mobile number and/or email address when you registered for the health screening, please kindly call us at 6746 6033 and we will assist you further.